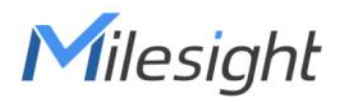

# **IR Breakbeam People Counter Featuring LoRaWAN®**

# **VS360**

User Guide

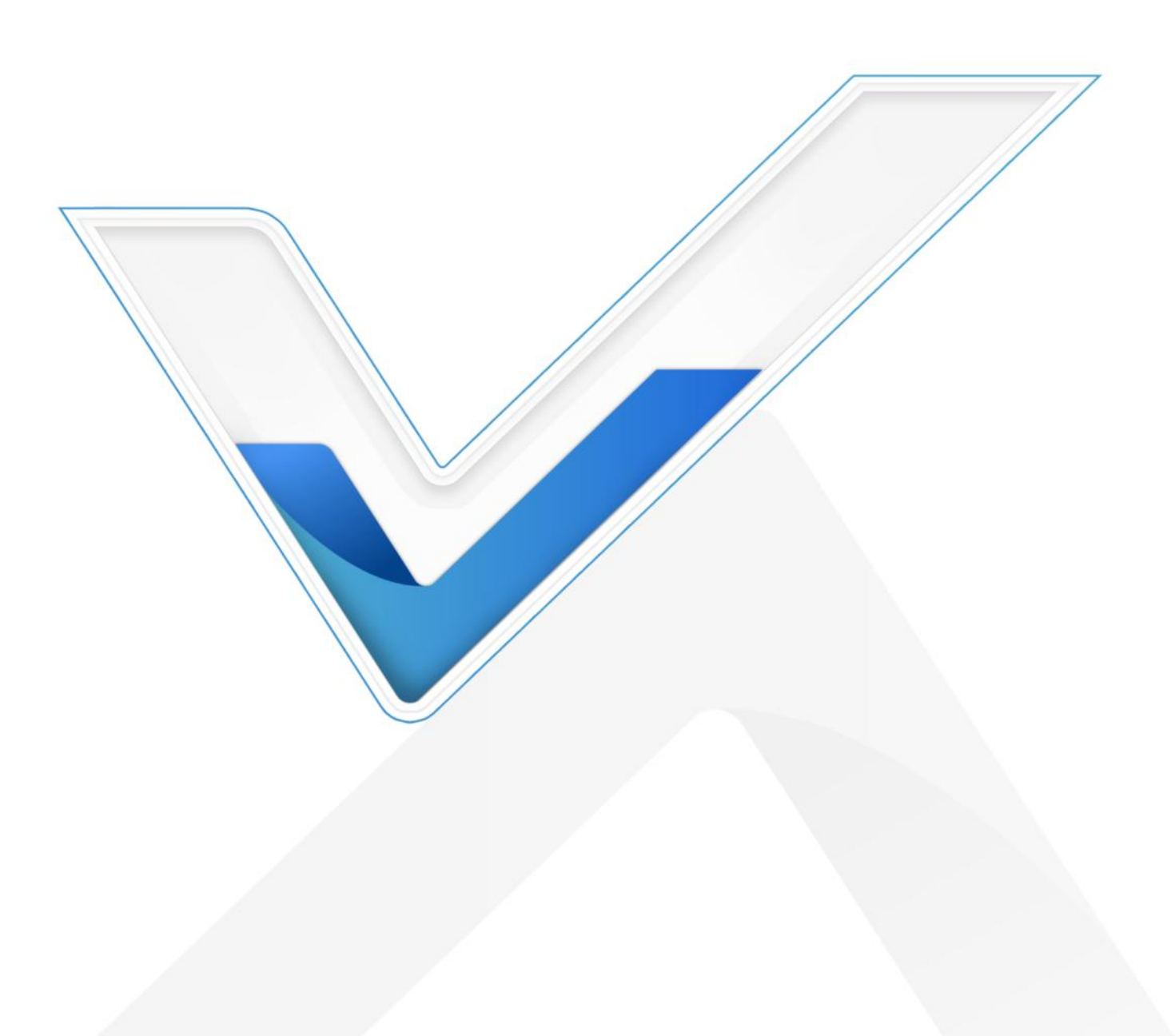

#### **Safety Precautions**

Milesight

Milesight will not hold responsibility for any loss or damage resulting from not following the instructions of this operating guide.

- The device must not be disassembled or remodeled in any way.
- To ensure the security of your device, please change the device password during the initial configuration. The default password is 123456.
- The device is not intended to be used as a reference sensor, and Milesight will not hold responsibility for any damage which may result from inaccurate readings.
- Do not place the device in places where the temperature is below/above the operating range.
- Do not place the device near naked flames, heat source (such as oven), or expose it to direct sunlight, cold source, liquid, and with extreme temperature changes.
- Remove the battery from the device if it is not to be used for an extended period. Otherwise, the battery might leak and damage the device.
- The device must never be subjected to shocks or impacts.

#### **Declaration of Conformity**

VS360 is in conformity with the essential requirements and other relevant provisions of the CE, FCC, and RoHS.

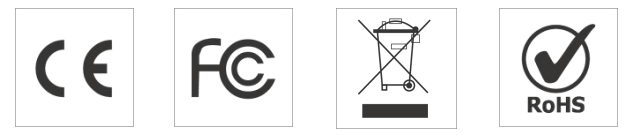

#### Copyright © 2011-2024 Milesight. All rights reserved.

All information in this guide is protected by copyright law. Whereby, no organization or individual shall copy or reproduce the entire or part of this user guide by any means without written authorization from Xiamen Milesight IoT Co., Ltd.

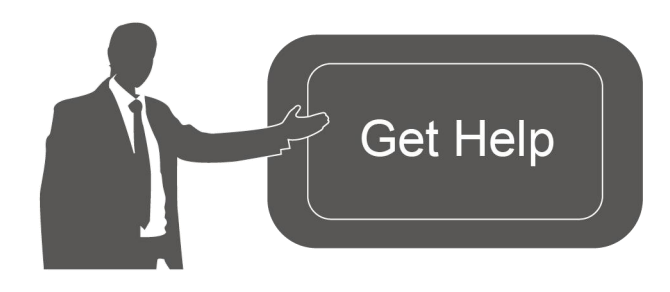

For assistance, please contact Milesight technical support: Email: iot.support@milesight.com Support Portal: support.milesight-iot.com Tel: 86-592-5085280 Fax: 86-592-5023065 Address: Building C09, Software Park Phase III, Xiamen 361024, China

# **Revision History**

| Date          | Doc Version | Description     |
|---------------|-------------|-----------------|
| Aug. 16, 2024 | V 1.0       | Initial version |

# Contents

| 1. Product Introduction           | 5 |
|-----------------------------------|---|
| 1.1 Overview                      | 5 |
| 1.2 Key Features                  | 5 |
| 2. Hardware Introduction          | 5 |
| 2.1 Packing List                  | 5 |
| 2.2 Hardware Overview             | 6 |
| Master Device:                    | 6 |
| Node Device:                      | 6 |
| 2.3 Button Description            | 6 |
| Master Device                     | 6 |
| Node Device                       | 7 |
| 2.4 Dimensions (mm)               | 7 |
| 3. Power Supply                   | 7 |
| 4. Operation Guide                | 8 |
| 4.1 NFC Configuration             | 8 |
| 4.2 LoRaWAN <sup>®</sup> Settings | 9 |
| 4.3 General Settings 1            | 1 |
| 4.4 Advanced Settings 1           | 2 |
| 4.4.1 Threshold Settings 1        | 2 |
| 4.4.2 Data Storage 1              | 3 |
| 4.4.3 Data Retransmission1        | 4 |
| 4.4.4 Milesight D2D Settings1     | 5 |
| 4.5 Maintenance1                  | 7 |
| 4.5.1 Backup1                     | 7 |
| 4.5.2 Upgrade1                    | 7 |
| 4.5.3 Reset to Factory Default1   | 8 |
| 5. Installation Instruction1      | 9 |
| 5.1 Installation 1                | 9 |
| 5.2 Uninstallation2               | 1 |
| 5.3 Factors Affecting Accuracy2   | 1 |
| 6. Device Payload                 | 1 |
| 6.1 Basic Information2            | 1 |
| 6.2 Sensor Data 2                 | 2 |
| 6.3 Downlink Commands2            | 3 |
| 6.4 Historical Data Enquiry2      | 7 |

# 1. Product Introduction

# 1.1 Overview

The VS360 is a people counting sensor that is based on IR Breakbeam technology. Equipped with two devices, the principle is that the target blocks the infrared beam by detecting the area to achieve the purpose of counting, so it is not affected by the ambient temperature and the color of the target clothes, and it has strong adaptability. Adjusting the current of the node device reduces the power consumption and extends the battery life. As a Milesight D2D controller, the VS360 seamlessly communicates with other Milesight D2D agent devices, establishing more possible connections and paving the way for smoother operations.

With easy configuration and wireless detection, the VS360 facilitates simple deployment and connectivity. Compliant with the Milesight LoRaWAN<sup>®</sup> gateway and Milesight Development Platform, users can know the number of passage people and trigger other sensors or appliances easily.

# 1.2 Key Features

- Provide good accuracy rate for bi-directional people counting without sunlight interference
- Based on IR Breakbeam technology which is not affected by ambient temperature with more adaptability
- Ultra-low power consumption with up to 3-year battery life without replacement
- Wireless connectivity and convenient size improve the accessibility and simplicity of deployment
- Visual data about people counting via screen
- Smart scheduled hibernate mode to save battery power
- Support Milesight D2D protocol to enable ultra-low latency and directly control without gateways
- Equipped with NFC for one touch configuration and support card emulation mode
- Function well with standard LoRaWAN<sup>®</sup> gateways and network servers
- Compatible with the Milesight Development Platform

# 2. Hardware Introduction

## 2.1 Packing List

Milesight MAKE SENSING MATTER

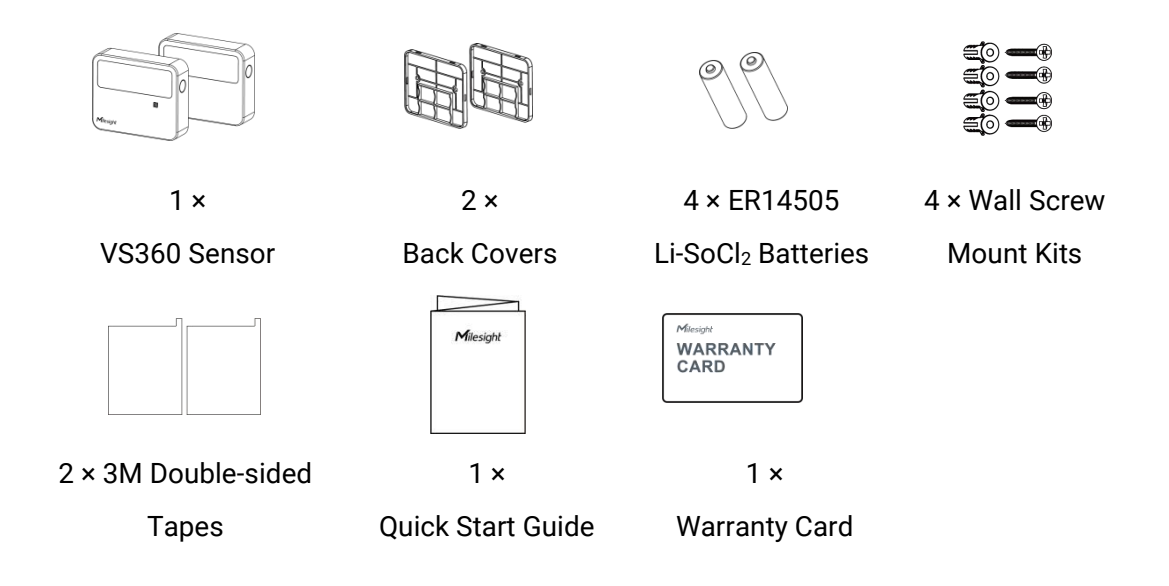

If any of the above items are missing or damaged, please contact your sales representative.

# 2.2 Hardware Overview

#### **Master Device:**

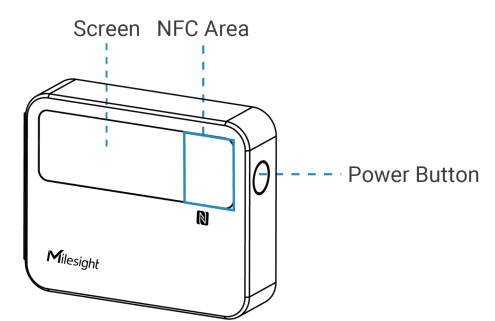

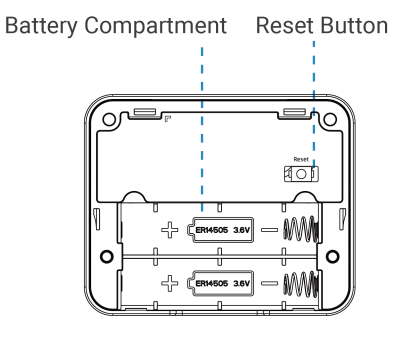

**Node Device:** 

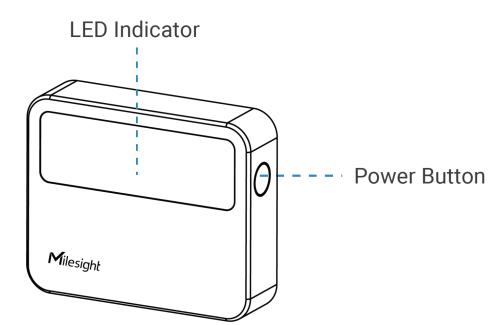

Battery Compartment DIP Switch

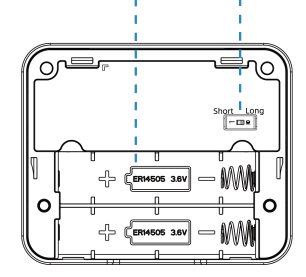

# 2.3 Button Description

#### **Master Device**

| Function     | Action                   | Screen          |
|--------------|--------------------------|-----------------|
|              | Press and hold the power | Display "Hello" |
| Power Un/Ull | button for 5s            | /"GoodBye"      |

| Light Up Screen   | Press power button once             | Light on             |
|-------------------|-------------------------------------|----------------------|
| Reset Accumulated | After the screen lights up, press   | Accumulated          |
| People Value      | and hold on the power button for 2s | counting value reset |
| Reset to Factory  | Press and hold on the reset         |                      |
| Default           | button for 10s                      | Display reset frames |

**Node Device** 

Milesight

| Function            | Action                      | LED Indicator                  |
|---------------------|-----------------------------|--------------------------------|
|                     | Press and hold on the power | Power On: Off $\rightarrow$ On |
| Power On/Off        | button for 5s               | Power Off: On → Off            |
|                     | _                           | Light On: device is on         |
| Check Un/Off Status | Press power button once     | Light Off: device is off       |

# 2.4 Dimensions (mm)

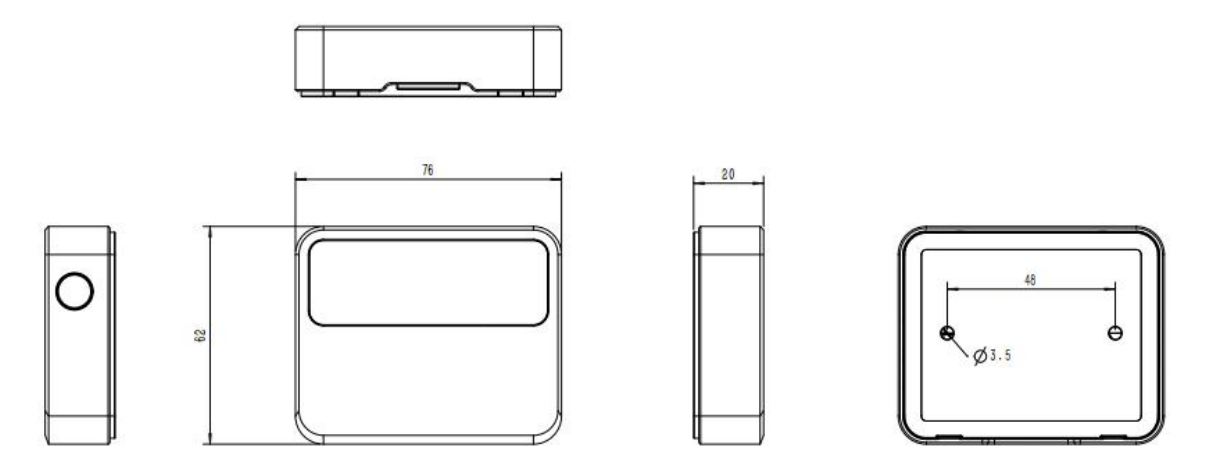

# 3. Power Supply

Insert the batteries in both the master device and node device for power supply. Press and hold the power button for 5s to turn on the device.

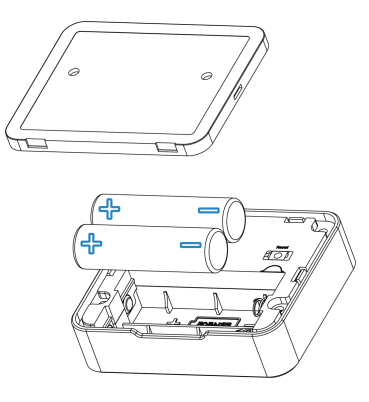

#### Note:

- 1) The device can only be powered by ER14505 Li-SoCl<sub>2</sub> batteries, not alkaline batteries.
- 2) Ensure the batteries direction are not reversed.
- 3) Make sure both batteries are new upon installation, or battery life will reduce.
- 4) The battery should be removed from the device if it is not used for an extended period.

# 4. Operation Guide

# 4.1 NFC Configuration

VS360 can be and configured via NFC. Please refer to the following configuration steps.

- 1. Press power button for 5 seconds to power on both devices.
- 2. Download and install the Milesight ToolBox App from Google Play or Apple App Store.
- 3. Enable NFC on your smartphone and launch Milesight ToolBox.

4. Attach the smartphone's NFC area to the master device, and click **NFC Read** to read device information. The basic information and settings of the device will be shown on ToolBox App if it's successfully recognized. You can read and configure the device by tapping the Read/Write device on the App. For better security, please change the password during the first configuration. The default password is **123456**.

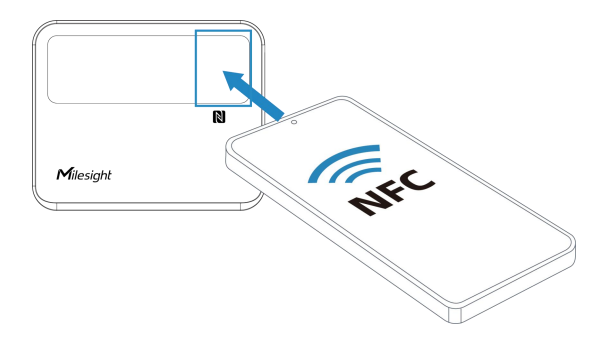

#### Note:

1) Locate the NFC detection area on the smartphone and it is recommended to remove your phone case.

8

Milesight

2) If the smartphone fails to read/write configurations via NFC, detach the phone from the device and try again.

3) Only the master device supports NFC and all configurations; the node device can adjust current emission intensity through its back panel to reduce power consumption .

# 4.2 LoRaWAN® Settings

Configure AppEUI, Join Type, Application Key, and other information. You can also keep all the default settings.

| Device EUI         |   |
|--------------------|---|
| 24E124824E308175   |   |
| * APP EUI          |   |
| 24e124c0002a0001   |   |
| * Application Port |   |
| 85                 |   |
| LoRaWAN Version    |   |
| V1.0.3             | * |
| Work Mode          |   |
| Class A            | • |

| Parameters       | Description                                                                                     |
|------------------|-------------------------------------------------------------------------------------------------|
| Device EUI       | Unique ID of the device which can also be found on the label.                                   |
| App EUI          | The default App EUI is 24E124C0002A0001.                                                        |
| Application Port | The port is used for sending and receiving data, the default port is 85.                        |
| LoRaWAN®         |                                                                                                 |
| Version          | V1.0.2 and V1.0.3 are available.                                                                |
| Work Mode        | It's fixed as Class A.                                                                          |
| Confirmed Mode   | If the device does not receive an ACK packet from the network server, it will resend data once. |
| Join Type        | OTAA and ABP modes are available.                                                               |
|                  | Appkey for OTAA mode, the default is                                                            |
| Application Key  | 5572404C696E6B4C6F52613230313823.                                                               |

Milesight

| Network Session                | Nwkskey for ABP m                                                                   | node, the default                                                               | tis                                                                                                    |
|--------------------------------|-------------------------------------------------------------------------------------|---------------------------------------------------------------------------------|----------------------------------------------------------------------------------------------------|
| Key                            | 5572404C696E6B4                                                                     | C6F5261323031                                                                   | 13823.                                                                                                    |
| Application                    | Appskey for ABP m                                                                   | node, the default i                                                             | is                                                                                                    |
| Session Key                    | 5572404C696E6B4                                                                     | C6F5261323031                                                                   | 13823.                                                                                                    |
| Device Address<br>Channel Mode | DevAddr for ABP m<br>Select Standard-Ch<br>mode is enabled, o<br>enable Single-Chan | node, the default i<br>nannel mode or S<br>only one channel<br>nel mode if conn | is the 5th to 12th digits of the SN.<br>Single-Channel mode. When Single-Channe<br>I can be selected to send uplinks. Pleas<br>necting to the DS7610. |
|                                | Enable or disable th                                                                | ne frequency to s                                                               | send uplinks.                                                                                                    |
|                                | Examples:                                                                           |                                                                                 |                                                                                                    |
|                                | 1, 40: Enabling Cha                                                                 | nnel 1 and Chanr                                                                | inel 40                                                                                                    |
|                                | 1-40: Enabling Char                                                                 | nnel 1 to Channel                                                               | el 40                                                                                                    |
|                                | 1-40, 60: Enabling (                                                                | Channel 1 to Chai                                                               | annel 40 and Channel 60                                                                                                    |
|                                | All: Enabling all cha                                                               | nnels                                                                           |                                                                                                    |
|                                | Null: Indicate that a                                                               | all channels are d                                                              | disabled                                                                                                    |
|                                | Channel Mode                                                                        |                                                                                 |                                                                                                    |
|                                | Standard-Channel                                                                    |                                                                                 | •                                                                                                    |
| Supported                      | Enable Channel Index                                                                | <u>(1)</u>                                                                      |                                                                                                    |
| Frequency                      | 0-71                                                                                |                                                                                 |                                                                                                    |
|                                | Index                                                                               | Frequency/MHz                                                                   | (i)                                                                                                    |
|                                |                                                                                     |                                                                                 | -                                                                                                    |
|                                | 0 - 15                                                                              | 902.3 - 905.3                                                                   |                                                                                                    |
|                                | 16 - 31                                                                             | 905.5 - 908.5                                                                   |                                                                                                    |
|                                | 32 - 47                                                                             | 908.7 - 911.7                                                                   |                                                                                                    |
|                                | 48 - 63                                                                             | 911.9 - 914.9                                                                   |                                                                                                    |
|                                | 64 - 71                                                                             | 903 - 914.2                                                                     |                                                                                                    |
|                                | Reporting interval                                                                  | $\leq$ 35 mins: the                                                             | e device will send a specific number o                                                                                                    |
|                                | LinkCheckReq MAC                                                                    | C packets to the                                                                | e network server every reporting interval o                                                                                                    |
|                                | every double report                                                                 | ting interval to va                                                             | alidate connectivity; If there is no response                                                                                                    |
| Rejoin Mode                    | the device will re-jo                                                               | in the network.                                                                 |                                                                                                    |
|                                | Reporting interval                                                                  | > 35 mins: the                                                                  | e device will send a specific number o                                                                                                    |
|                                | LinkCheckReq MAC                                                                    | C packets to the                                                                | e network server every reporting interval to                                                                                                    |
|                                | validate connectiv                                                                  | ity; If there is r                                                              | no response, the device will re-join th                                                                                                    |

10

|                                | network.                                                                         |
|--------------------------------|----------------------------------------------------------------------------------|
|                                | Note: Only OTAA mode supports rejoin mode.                                       |
| Set the number of packets sent | When the rejoin mode is enabled, set the number of LinkCheckReq packets to send. |
| ADR Mode                       | Allow network server to adjust the data rate of the device                       |
| Spreading Factor               | If ADR is disabled, the device will send data via this spread factor.            |
| Tx Power                       | Transmit power of the device.                                                    |
| RX2 Data Rate                  | RX2 data rate to receive downlinks.                                              |
| RX2 Frequency                  | RX2 frequency to receive downlinks. Unit: Hz                                     |

#### Note:

- 1) Please contact sales personnel for device EUI list if there are many units.
- 2) Please contact sales personnel if you need random App keys before purchase.
- 3) Select OTAA mode if you are using Milesight IoT cloud to manage devices.

# 4.3 General Settings

| Reporting Interval(min)           |
|-----------------------------------|
| 10                                |
| Reset Accumulated Value           |
| Data Storage ①                    |
| Report Accumulated Value          |
| Hibernate Mode                    |
| Hibernate Period () 22:00-09:00 > |
| Screen Power Switch               |
|                                   |

#### Counting Mode 1

| Parameters         | Description                                                              |
|--------------------|--------------------------------------------------------------------------|
|                    | The interval of reporting people counting data and battery level sent to |
| Reporting Interval | network server. Default: 10 min, Range: 1 - 1440 min                     |
| Reset Accumulated  | Enable or disable to reset accumulated in/out counting values.           |

Milesight

| Value                                                                      | Note: the device will reset automatically when accumulate counting                                                                                                    |
|----------------------------------------------------------------------------|----------------------------------------------------------------------------------------------------|
|                                                                            | values reaches 65535 even this option is disabled.                                                                                                    |
|                                                                            | The time to reset accumulated in/out counting values.                                                                                                    |
| Reset Time                                                                 | Note: The cumulative value will be reported once before reset.                                                                                                    |
| Data Storage                                                               | Disable or enable data storage locally.                                                                                                    |
| Data Retransmission                                                        | Disable or enable data retransmission.                                                                                                    |
| Report Accumulated                                                         | Disable or enable to report accumulated counting values in periodic                                                                                                    |
| Value                                                                      | packets.                                                                                                    |
|                                                                            |                                                                                                    |
| Hibernate Mode                                                             | Disable or enable Hibernate mode and configure the Hibernation<br>Period. It will stop counting and reporting when hibernating.                                                                                                    |
| Hibernate Mode<br>Hibernate Period                                         | Disable or enable Hibernate mode and configure the Hibernation<br>Period. It will stop counting and reporting when hibernating.<br>Set hibernation period.                                                                                                    |
| Hibernate Mode<br>Hibernate Period                                         | Disable or enable Hibernate mode and configure the Hibernation<br>Period. It will stop counting and reporting when hibernating.<br>Set hibernation period.<br>Enable or disable screen display. The display content includes battery                                                                                                    |
| Hibernate Mode<br>Hibernate Period<br>Screen Power Switch                  | <ul><li>Disable or enable Hibernate mode and configure the Hibernation<br/>Period. It will stop counting and reporting when hibernating.</li><li>Set hibernation period.</li><li>Enable or disable screen display. The display content includes battery<br/>level, people counting and align status.</li></ul>                                                                                                    |
| Hibernate Mode<br>Hibernate Period<br>Screen Power Switch                  | <ul> <li>Disable or enable Hibernate mode and configure the Hibernation<br/>Period. It will stop counting and reporting when hibernating.</li> <li>Set hibernation period.</li> <li>Enable or disable screen display. The display content includes battery<br/>level, people counting and align status.</li> <li>High Traffic Period Mode: Suitable for scenarios with high foot traffic.</li> </ul>                                                                                 |
| Hibernate Mode<br>Hibernate Period<br>Screen Power Switch<br>Counting Mode | <ul> <li>Disable or enable Hibernate mode and configure the Hibernation<br/>Period. It will stop counting and reporting when hibernating.</li> <li>Set hibernation period.</li> <li>Enable or disable screen display. The display content includes battery<br/>level, people counting and align status.</li> <li>High Traffic Period Mode: Suitable for scenarios with high foot traffic.</li> <li>Low Traffic Period Mode: Suitable for scenarios with low foot traffic.</li> </ul> |

# 4.4 Advanced Settings

## 4.4.1 Threshold Settings

Go to **Device > Settings > Threshold Settings** of ToolBox App to enable and configure the threshold settings. If the threshold is triggered, the device will report the threshold alarm packet instantly.

| Periodic People Count   |  |
|-------------------------|--|
| In >                    |  |
| 50                      |  |
| Out >                   |  |
| 80                      |  |
|                         |  |
| Cumulative People Count |  |
| Accumulated In >        |  |
| 200                     |  |

#### 4.4.2 Data Storage

VS360 supports the storage of 1000 data records locally and exports data via ToolBox App. The device will record the data according to the reporting interval even if it is disconnected from the network. Note that VS360 only stores periodic counting data.

1. Go to **Device > Status** of ToolBox App to sync the device time.

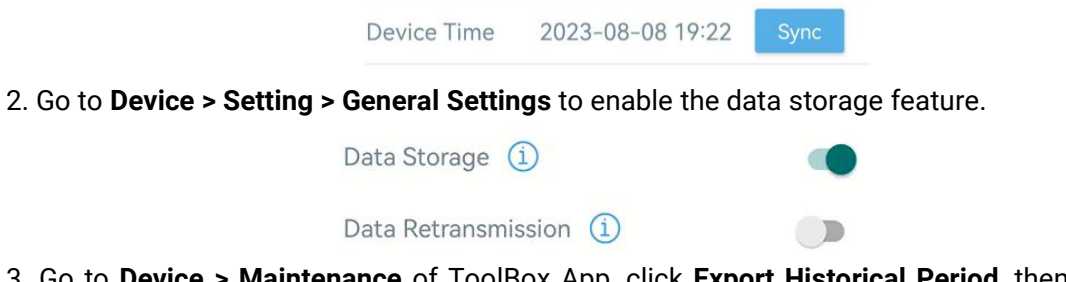

3. Go to **Device > Maintenance** of ToolBox App, click **Export Historical Period**, then select the data time range and click **Confirm** to export data. The maximum export data period on ToolBox App is 14 days.

Milesight

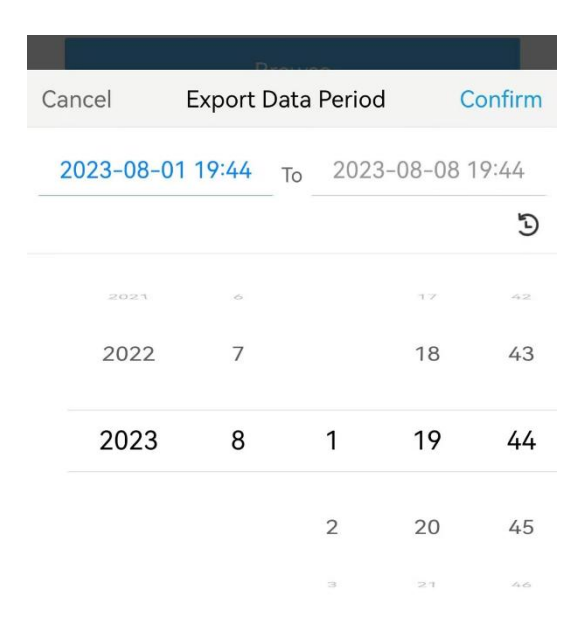

4. Click View Export Records to find the export file records.

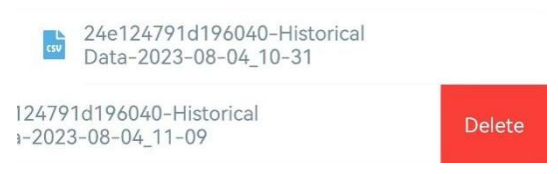

Note: Swipe the file record to the left to delete .

5. Click Data Cleaning to clear all stored data inside the device if necessary.

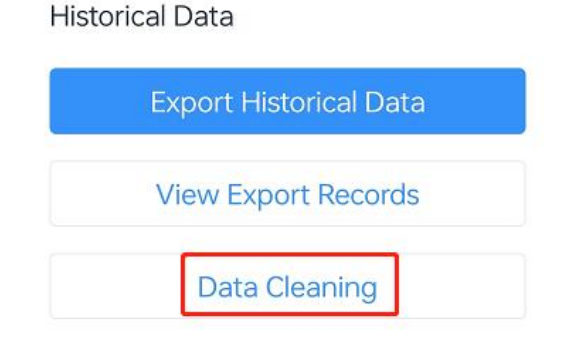

#### 4.4.3 Data Retransmission

VS360 supports data retransmission to ensure the network server can receive all data even if the network is down for some time. There are two ways to retrieve the lost data:

- Network server sends downlink commands to enquire the historical data for a specified time range, refer to section <u>Historical Data Enquiry</u>;
- When network is down and no response is received from LinkCheckReq MAC packets for a period of time, the device will record the time of disconnection and retransmit the lost data after the device is reconnected to the network.

Here are the steps of data retransmission:

1. Go to **Device > Status** of ToolBox App to sync the device time.

Milesight MAKE SENSING MATTER

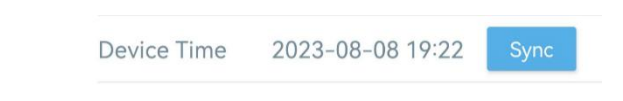

2. Go to **Device > Setting > General Settings** to enable data storage feature and data retransmission feature.

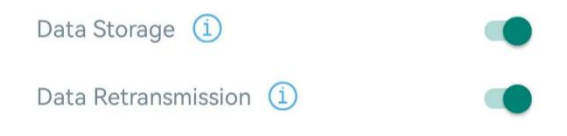

3. Go to **Device > Setting > LoRaWAN Settings** to enable rejoin mode feature and set the number of packets sent. Take below as an example, the device will send LinkCheckReq MAC packets to the network server regularly to check for any network disconnection; if there is no response for 8+1 times, the join status will change to de-active and the device will record a data lost time point (the time it reconnected to the network).

| Rejoin Mode                              |            |
|------------------------------------------|------------|
| Set the number of detection signals sent | <u>(</u> ) |
| 8                                        |            |

4. After reconnecting to the network, the device will send the lost data from the point of time when the data was lost according to the data re-transmission reporting interval.

#### Note:

1) If the device is rebooted or re-powered during the data retransmission process, the device will re-send interrupted data during the retransmission period again after the device is reconnected back to the network.

2) If the network is disconnected again during data retransmission, the device will only send the latest disconnected data.

3) The retransmission data format starts with "20ce", please refer to section <u>Historical Data</u> <u>Enquiry</u>.

4) Data retransmission will increase the uplinks and shorten the battery life.

#### 4.4.4 Milesight D2D Settings

Milesight D2D protocol is developed by Milesight and is used for connection among Milesight devices without a gateway. When the Milesight D2D setting is enabled, VS360 can work as a Milesight D2D controller to send control commands to trigger Milesight D2D agent devices.

1. Configure RX2 data rate and RX2 frequency in LoRaWAN<sup>®</sup> settings, it is suggested to change the default value if there are many LoRaWAN<sup>®</sup> devices around.

2. Go to **Device > Settings > D2D Settings** to enable D2D function and configure the D2D settings.

| Enable                              |  |
|-------------------------------------|--|
| D2D Key                             |  |
| ******                              |  |
| Someone Entered                     |  |
| Control command                     |  |
| 0                                   |  |
| LoRa Uplink (i)                     |  |
| Control Time /min (1)               |  |
| Someone Left                        |  |
| People Counting Threshold Triggered |  |

| Parameters                        | Description                                                                                                    |  |  |  |  |
|-----------------------------------|----------------------------------------------------------------------------------------------------|--|--|--|--|
| Enable                            | Enable or disable Milesight D2D feature.                                                                                                    |  |  |  |  |
| D2D Key                           | Define a unique D2D key which is the same as the setting in D2D agent devices. Default value: 5572404C696E6B4C6F52613230313823                                                                                                    |  |  |  |  |
| Status Condition                  | <ul> <li>When VS360 detects one or more of the below status, it will send the control command to the corresponding Milesight D2D agent devices:</li> <li>Someone entered</li> <li>Someone Left</li> <li>People Counting Threshold Triggered</li> <li>Note: for people counting conditions, please enable and configure the threshold feature under Threshold Settings.</li> </ul> |  |  |  |  |
| Control command                   | Define a 2-byte hexadecimal control command (0x0000 to 0xffff).                                                                                                    |  |  |  |  |
| LoRa Uplink                       | If enabled, a LoRaWAN <sup>®</sup> uplink packet that contains the counting value alarm will be sent to gateway after the Milesight D2D control command is sent.                                                                                                    |  |  |  |  |
| Control Time<br>/min <sup>1</sup> | After receiving commands from VS360, Milesight D2D agent devices will take corresponding actions within this duration. Default: 5 mins, Range: 1 ~ 1440 mins                                                                                                    |  |  |  |  |

<sup>&</sup>lt;sup>1</sup> This feature is under development on Milesight D2D agent devices.

# 4.5 Maintenance

#### 4.5.1 Backup

Milesight

VS360 supports backup templates for quick and easy device configurations in bulk. The backup feature is only for devices with the same model and LoRaWAN<sup>®</sup> frequency band.

1. Go to **Template** page on the App and save the current settings as a template. The saved templates are also editable.

| ···    |          |
|--------|----------|
| Device | Template |

2. Select one saved template and click **Write**, then attach the smartphone to another device via NFC to reuse the template.

| Template               |                            |  |  |  |  |
|------------------------|----------------------------|--|--|--|--|
|                        | _                          |  |  |  |  |
| New Te                 | mplate                     |  |  |  |  |
| Please enter te        | Please enter template name |  |  |  |  |
| VS360-915M_2024        | 40626                      |  |  |  |  |
| Cancel OK              |                            |  |  |  |  |
|                        |                            |  |  |  |  |
| Save as a New Template |                            |  |  |  |  |

**Note:** Swipe the template item to the left to edit or delete the template. Click the template to edit the configurations.

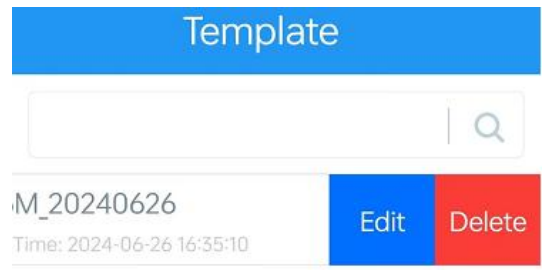

#### 4.5.2 Upgrade

1. Download firmware from the Milesight website to your smartphone.

2. Go to **Device > Maintenance** of ToolBox App, tap **Browse** to import firmware and upgrade the device.

**Note:** Operation on ToolBox is not supported during the upgrade.

| Status        | Status Setting |      |  |  |  |
|---------------|----------------|------|--|--|--|
| Historical Da | ta             |      |  |  |  |
| Expo          | ort Historical | Data |  |  |  |
| View          | v Export Rec   | ords |  |  |  |
| [             | Data Cleaning  |      |  |  |  |
|               |                |      |  |  |  |
| Local Upgra   | de             |      |  |  |  |
|               | Browse         |      |  |  |  |

#### 4.5.3 Reset to Factory Default

VS360 supports two methods to reset the device, which are as follows:

Via Hardware: Press and hold on the master device's reset button for 10s.

**Via ToolBox App:** Go to **Device > Maintenance** to tap **Restore Factory Settings**, then attach the smartphone to the device via NFC to complete the reset.

| Status        | Setting        | Maintenan<br>ce |  |  |  |  |
|---------------|----------------|-----------------|--|--|--|--|
| Historical Da | ta             |                 |  |  |  |  |
| Expo          | ort Historical | Data            |  |  |  |  |
| Viev          | v Export Rec   | ords            |  |  |  |  |
| C             | Data Cleaning  | 9               |  |  |  |  |
| Local Upgrad  | Local Upgrade  |                 |  |  |  |  |
|               | Browse         |                 |  |  |  |  |
|               |                |                 |  |  |  |  |
| Device Oper   | ation          |                 |  |  |  |  |
| Resto         | re Factory Se  | ttings          |  |  |  |  |

# 5. Installation Instruction

# 5.1 Installation

# **Node Device**

Determine the node device's installation location first. Then choose one of ways to fix:

### • Fixed by 3M Tape

Paste 3M tape to the back of device, tear the other side and attach it to the wall or other surfaces.

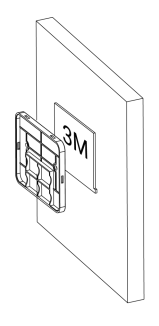

#### • Fixed by Mounting Kits

Milesight

1. Take off the back cover of the device, and drill 2 holes in the wall according to the mounting holes on the cover.

- 2. Fix the wall plugs into the wall, then fix the back cover to wall plugs with screws.
- 3. Install the device back to the cover.

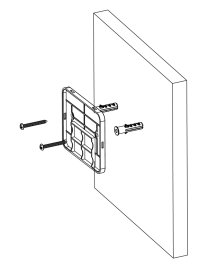

#### **Master Device**

1. Align the master device with the node device.

2. Ensure the screen is not blocked, press the power button to check alignment result.

3. Adjust the device according to the prompt on the screen, and mark the installation position. Remember to press the power button to refresh the alignment result after you make any adjustments.

4. Fix the master device by 3M tape or wall screw mount kits following the installation steps of the node device aforementioned. (Pictures are installed on the right side for example)

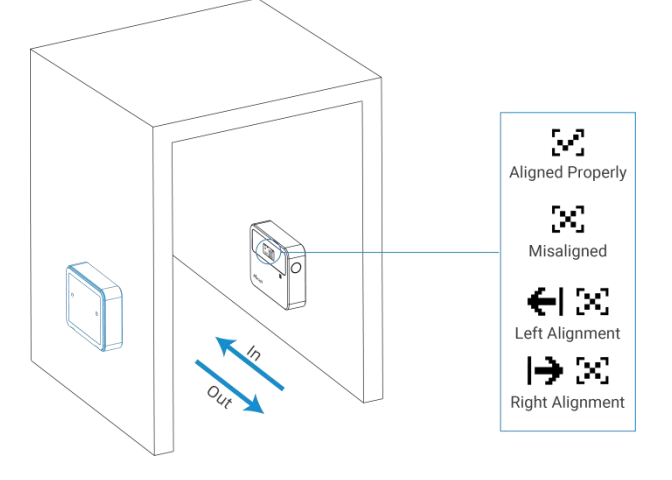

#### **Installation Note:**

1. Ensure that there is no object between the master device and node device, both devices are aligned parallel to each other.

- 2. Avoid exposing the device to direct sunlight.
- 3. The best installation height is 0.7~1.2m from the ground.
- 4. The recommended detection range is 1.2~3m. When the range is no more than 2m, it is

suggested to adjust DIP switch of node device to **Short** position; when the range is more than 2m, switch to **Long** position.

5. Avoid exposing the master device to areas where an IR device is around (IR remote controller, etc.).

6. Avoid placing the device near reflective surfaces like glass.

# 5.2 Uninstallation

Place your thumb on top of the device, grip the bottom of the device with your other fingers, and pull it out diagonally to remove the device.

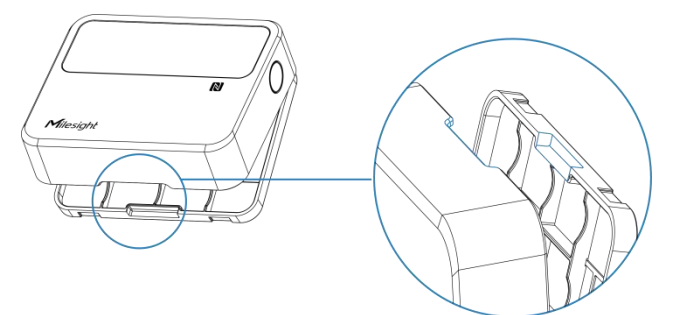

# 5.3 Factors Affecting Accuracy

- Two people passing through side by side will be counted as one person.
- Holding something with your hand raised or pushing a shopping cart may result in overcounting.
- Walking in an speed more than 1.5m/s may lead to data not being recorded.
- When a single person closely follows another (with a distance of less than 20 cm), there is a chance of missing the count.
- Passing close to the node device or passing at an angle may result in reverse counting.

# 6. Device Payload

All the data is based on the following format (HEX), the Data field should follow the little-endian:

| Cha | annel1 | Type1  | Data1   | Channel2 | Type2  | Data2   | Channel 3 |  |
|-----|--------|--------|---------|----------|--------|---------|-----------|--|
| 1   | Byte   | 1 Byte | N Bytes | 1 Byte   | 1 Byte | M Bytes | 1 Byte    |  |

For decoder examples please find the files on <u>https://github.com/Milesight-IoT/SensorDecoders</u>.

# 6.1 Basic Information

VS360 sensor reports basic information whenever it joins the network.

| Channel | Туре | Byte | Description |
|---------|------|------|-------------|
|         |      |      |             |

21

|    | 0b (Power On)         | 1 | Device is on   |
|----|-----------------------|---|----------------|
|    | 01(Protocol Version)  | 1 | 01=>V1         |
|    | 16 (Device SN)        | 8 | 16 digits      |
| ff | 09 (Hardware Version) | 2 | 01 40 => V1.4  |
|    | 0a (Firmware Version) | 2 | 01 14 => V1.14 |
|    | Of (Device Type)      | 1 | 00: Class A    |
|    |                       |   | 1              |

#### Example:

Milesight

| ff0bff ff0101 ff166824e30817560003 ff090100 ff0a0101 ff0f00 |                             |                      |         |                          |                 |  |  |
|-------------------------------------------------------------|-----------------------------|----------------------|---------|--------------------------|-----------------|--|--|
| Channel                                                     | Туре                        | Value                | Channel | Туре                     | Value           |  |  |
| ff                                                          | 0b<br>(Power On)            | ff<br>(Reserved)     | ff      | 01<br>(Protocol Version) | 01<br>(V1)      |  |  |
| Channel                                                     | Туре                        | Value                | Channel | Туре                     | Value           |  |  |
| ff                                                          | 16<br>(Device SN)           | 6824e30817560<br>003 | ff      | 09<br>(Hardware Version) | 0100<br>(V1.0)  |  |  |
| Channel                                                     | Туре                        | Value                | Channel | Туре                     | Value           |  |  |
| ff                                                          | 0a<br>(Firmware<br>Version) | 0101<br>(V1.1)       | ff      | Of<br>(Device Type)      | 00<br>(Class A) |  |  |

# 6.2 Sensor Data

| ltem           | Channel | Туре | Byte | Description                                     |
|----------------|---------|------|------|-------------------------------------------------|
|                | 01      |      |      | UINT8, Unit: %, master battery level            |
| Battery Level  |         | 75   | 1    | UINT8, Unit: %, node battery level, update only |
|                | 02      |      |      | once everyday                                   |
| Accumulated    | 0.4     |      |      | Byte 1-2: Accumulated In                        |
| Counter        | 04      | CC   | 4    | Byte 3-4: Accumulated Out                       |
| Periodic       | 05      |      |      | • Byte 1-2: Periodic In                         |
| Counter        | 05      | CC   | 4    | • Byte 3-4: Periodic Out                        |
|                |         |      |      | Byte 1-2: Accumulated In                        |
| Accumulated    | 84      | сс   | 5    | Byte 3-4: Accumulated Out                       |
| Counter Alarm  |         |      |      | • Byte 5: 01                                    |
|                |         |      |      | • Byte 1-2: Periodic In                         |
| Periodic       | 85      | сс   | 5    | • Byte 3-4: Periodic Out                        |
| Counter Alarm  |         |      |      | • Byte 5: 01                                    |
| Abnormal Alarm | 03      | f4   | 2    | • Byte 1:                                       |

|  | 00-Counting anomaly,             |
|--|----------------------------------|
|  | 01-Node Device Without Response, |
|  | 02-Devices Misaligned.           |
|  | • Byte 2:                        |
|  | 00-Alarm dismiss,                |
|  | 01-Alarm                         |

#### Examples:

Milesight

1. Periodic packet: report as reporting interval (10 minutes by default).

| 017562 027562 05cc09000500 04cc09000200 |                                    |                                                                     |         |                                  |                                                                              |  |
|-----------------------------------------|------------------------------------|---------------------------------------------------------------------|---------|----------------------------------|------------------------------------------------------------------------------|--|
| Channel                                 | Туре                               | Value                                                               | Channel | Туре                             | Value                                                                        |  |
| 01                                      | 75<br>(Master<br>Battery<br>Level) | 62=>98%                                                             | 02      | 75<br>(Node<br>Battery<br>Level) | 62=>98%                                                                      |  |
| Channel                                 | Туре                               | Value                                                               | Channel | Туре                             | Value                                                                        |  |
| 05                                      | сс                                 | Periodic In: 09<br>00=> 00 09=9<br>Periodic Out: 05<br>00=> 00 05=5 | 04      | сс                               | Accumulated In:<br>09 00=> 00 09=9<br>Accumulated<br>Out: 02 00=> 00<br>02=2 |  |

2. People alarm packet: report when the periodic counting value reaches the threshold.

| 85cc 0600000 01 |      |                           |  |  |
|-----------------|------|---------------------------|--|--|
| Channel         | Туре | Value                     |  |  |
|                 |      | Periodic in: 0600=>0006=6 |  |  |
| 85              | сс   | Periodic out: 0000=0      |  |  |
|                 |      | 01= Threshold Alarm       |  |  |

3. Abnormal Alarm: report when device is obstructed by an obstacle.

| 03f4 00 01 |                        |           |
|------------|------------------------|-----------|
| Channel    | Туре                   | Value     |
| 00 64      | 00 = Counting anomaly. |           |
| 03         | 14                     | 01= Alarm |

# 6.3 Downlink Commands

VS360 supports downlink commands to configure the device. The application port is 85 by default.

| Channel | ltem   | Туре | Byte | Description |
|---------|--------|------|------|-------------|
| ff      | Reboot | 10   | 1    | ff          |

| Reporting Interval              | 8e | 3 | <ul><li>Byte 1: 00</li><li>Byte 2-3: interval time, unit: min</li></ul>                                                                                                    |
|---------------------------------|----|---|----------------------------------------------------------------------------------------------------|
| Reset Accumulated<br>Value      | аб | 1 | 01: enable, 00: disable                                                                                                    |
| Accumulated<br>Counter Clearing | a8 | 1 | 01: clear accumulate In counter<br>02: clear accumulate Out counter                                                                                                    |
| Reset Accumulated<br>Time       | ed | 3 | <ul> <li>Byte 1: Reset date</li> <li>00: Everyday; 01: Every Sunday;</li> <li>02: Every Monday; 03: Every Tuesday;</li> <li>04: Every Wednesday; 05: Every Thursday;</li> <li>06: Every Friday; 07: Every Saturday</li> <li>Byte 2: Reset hour</li> <li>Byte 3: Reset minute</li> </ul>              |
| Data Storage                    | 68 | 1 | 01-enable, 00-disable                                                                                                    |
| Data Retransmission             | 69 | 1 | 01-enable, 00-disable                                                                                                    |
| Retransmission<br>Interval      | ба | 3 | <ul> <li>Byte 1: 00</li> <li>Byte 2-3: interval time, unit:s<br/>range: 30~1200s (600s by default)</li> </ul>                                                                                                    |
| Report Accumulated<br>Value     | a9 | 1 | 01-enable, 00-disable                                                                                                    |
| Hibernate Period                | 75 | 6 | <ul> <li>Byte 1: 01-enable, 00-disable</li> <li>Byte 2-3: Start Time, unit: min</li> <li>Byte 4-5: End Time, unit: min</li> <li>Byte 6: Set Hibernate Period,</li> <li>&gt; Bit0=1</li> <li>&gt; Bit7~Bit1: Sunday~Monday</li> <li>Note: if start time equals end time, it means all day.</li> </ul> |
| Screen Power Switch             | fd | 1 | 01: enable, 00: disable                                                                                                    |
| Counting Mode                   | fc | 1 | 02: Suitable for scenarios with high foot<br>traffic,<br>03: Suitable for scenarios with low foot<br>traffic.                                                                                                    |
| i nresnola Alarm                | 06 | 9 | • Byte 1:                                                                                                    |

Milesight

|                           |    |   | ➢ Bit0∼Bit2:                                                                                                    |
|---------------------------|----|---|----------------------------------------------------------------------------------------------------|
|                           |    |   | 000-disable                                                                                                    |
|                           |    |   | 001-below (minimum threshold)                                                                                                    |
|                           |    |   | 010-over (maximum threshold)                                                                                                    |
|                           |    |   | 011-within                                                                                                    |
|                           |    |   | 100-below or over                                                                                                    |
|                           |    |   | ➢ Bit3∼Bit5:                                                                                                    |
|                           |    |   | 001-Periodic Counter threshold                                                                                                    |
|                           |    |   | 010-Accumulated Counter threshold                                                                                                    |
|                           |    |   | ➢ Bit6∼Bit7: 11                                                                                                    |
|                           |    |   | • Byte 2-3: Min.value                                                                                                    |
|                           |    |   | • Byte 4-5: Max. value                                                                                                    |
|                           |    |   | • Byte 6-9: 0000000                                                                                                    |
| Milesight D2D<br>Feature  | 84 | 1 | 01: enable; 00: disable                                                                                                    |
| Milesight D2D Key         | 35 | 8 | First 16 digits, last 16 digits are fixed as 0                                                                                                    |
|                           |    |   |                                                                                                    |
|                           |    |   | • Byte I:                                                                                                    |
|                           |    |   | • Byte 1:<br>01-Someone Entered                                                                                                    |
|                           |    |   | <ul> <li>Byte 1:</li> <li>01-Someone Entered</li> <li>02-Someone Left</li> </ul>                                                                                                    |
|                           |    |   | <ul> <li>Byte 1:<br/>01-Someone Entered</li> <li>02-Someone Left</li> <li>03-People Counting Threshold Triggered</li> </ul>                                                                                                    |
|                           |    |   | <ul> <li>Byte 1:<br/>01-Someone Entered<br/>02-Someone Left<br/>03-People Counting Threshold Triggered</li> <li>Byte 2: 01-enable, 00-disable</li> </ul>                                                                                                    |
| Milociaht D2D             |    |   | <ul> <li>Byte 1:<br/>01-Someone Entered<br/>02-Someone Left<br/>03-People Counting Threshold Triggered</li> <li>Byte 2: 01-enable, 00-disable</li> <li>Byte 3:</li> </ul>                                                                                                    |
| Milesight D2D<br>Settings | 96 | 8 | <ul> <li>Byte 1:<br/>01-Someone Entered<br/>02-Someone Left<br/>03-People Counting Threshold Triggered</li> <li>Byte 2: 01-enable, 00-disable</li> <li>Byte 3:<br/>01-enable LoRa Uplink, 00-disable LoRa</li> </ul>                                                                                                    |
| Milesight D2D<br>Settings | 96 | 8 | <ul> <li>Byte 1:<br/>01-Someone Entered<br/>02-Someone Left<br/>03-People Counting Threshold Triggered</li> <li>Byte 2: 01-enable, 00-disable</li> <li>Byte 3:<br/>01-enable LoRa Uplink, 00-disable LoRa<br/>Uplink</li> </ul>                                                                                                    |
| Milesight D2D<br>Settings | 96 | 8 | <ul> <li>Byte 1:<br/>01-Someone Entered<br/>02-Someone Left<br/>03-People Counting Threshold Triggered</li> <li>Byte 2: 01-enable, 00-disable</li> <li>Byte 3:<br/>01-enable LoRa Uplink, 00-disable LoRa<br/>Uplink</li> <li>Byte 4-5: D2D control command</li> </ul>                                                                                          |
| Milesight D2D<br>Settings | 96 | 8 | <ul> <li>Byte 1:<br/>01-Someone Entered<br/>02-Someone Left<br/>03-People Counting Threshold Triggered</li> <li>Byte 2: 01-enable, 00-disable</li> <li>Byte 3:<br/>01-enable LoRa Uplink, 00-disable LoRa<br/>Uplink</li> <li>Byte 4-5: D2D control command</li> <li>Byte 6-7: control time, unit: min</li> </ul>                                               |
| Milesight D2D<br>Settings | 96 | 8 | <ul> <li>Byte 1:<br/>01-Someone Entered<br/>02-Someone Left<br/>03-People Counting Threshold Triggered</li> <li>Byte 2: 01-enable, 00-disable</li> <li>Byte 3:<br/>01-enable LoRa Uplink, 00-disable LoRa<br/>Uplink</li> <li>Byte 4-5: D2D control command</li> <li>Byte 6-7: control time, unit: min</li> <li>Byte 8:</li> </ul>                              |
| Milesight D2D<br>Settings | 96 | 8 | <ul> <li>Byte 1:<br/>01-Someone Entered<br/>02-Someone Left<br/>03-People Counting Threshold Triggered</li> <li>Byte 2: 01-enable, 00-disable</li> <li>Byte 3:<br/>01-enable LoRa Uplink, 00-disable LoRa<br/>Uplink</li> <li>Byte 4-5: D2D control command</li> <li>Byte 6-7: control time, unit: min</li> <li>Byte 8:<br/>00-disable control time,</li> </ul> |

# Examples:

1. Reboot the device.

| ff10ff  |             |               |  |  |
|---------|-------------|---------------|--|--|
| Channel | Туре        | Value         |  |  |
| ff      | 10 (Reboot) | ff (Reserved) |  |  |

2. Set reporting interval as 2 minutes.

| ff8e 00 0200 |                         |                      |  |  |
|--------------|-------------------------|----------------------|--|--|
| Channel      | Туре                    | Value                |  |  |
| ff           | 8e (Reporting Interval) | 02 00=>00 02=>2 mins |  |  |

3. Set Reset Accumulated Counter Time as Every Sunday 12: 20.

| ffed 01 0c 14 |                          |                       |  |  |
|---------------|--------------------------|-----------------------|--|--|
| Channel       | Туре                     | Value                 |  |  |
|               | ff ed (Reset Accumulated | 01=>Every Sunday      |  |  |
| ff            |                          | Reset hour: 0c => 12  |  |  |
|               |                          | Reset minute: 14=> 20 |  |  |

4. Set Milesight D2D Key as 5572404C696E6B4C0000000000000000.

| ff35 5572404C696E6B4C |                  |                  |  |  |
|-----------------------|------------------|------------------|--|--|
| Channel               | Туре             | Value            |  |  |
| ff                    | 35 (Set D2D Key) | 5572404C696E6B4C |  |  |

#### 5. Set Milesight D2D settings.

| ff96 03 01 01 04e0 0500 01 |                   |                                           |  |
|----------------------------|-------------------|-------------------------------------------|--|
| Channel Type Value         |                   | Value                                     |  |
| ff                         |                   | 03=> People counting threshold triggered; |  |
|                            |                   | 01=>Enable;<br>01=>Enable LoRa Uplink;    |  |
|                            | 06 (D2D Sottings) |                                           |  |
|                            | 90 (DZD Settings) | 04 e0=>e0 04, Control Command is e0 04;   |  |
|                            |                   | 05 00=>00 05, Control time is 5 mins;     |  |
|                            |                   | 01=>Enable Control Time                   |  |

#### 6. Set Counting Mode as High foot traffic.

| fffc 02      |                    |                        |  |  |
|--------------|--------------------|------------------------|--|--|
| Channel Type |                    | Value                  |  |  |
| ff           | fc (Counting Mode) | 02=> High foot traffic |  |  |

#### 7. Set people counting threshold alarm.

| ff06 d4 9600 2c01 0000000 |                      |                            |  |
|---------------------------|----------------------|----------------------------|--|
| Channel                   | Туре                 | Value                      |  |
| ff                        | 06 (Threshold Alarm) | d4=>11 010 100             |  |
|                           |                      | 100=below or over          |  |
|                           |                      | Min_value: 96 00=>00 96=15 |  |
|                           |                      | Max_value: 2c 01=>01 2c=30 |  |

# 6.4 Historical Data Enquiry

VS360 supports sending downlink commands to enquire historical data for a specified time point or time range. Before that, ensure that the device time is correct and the data storage feature was enabled to store the data.

#### **Command format:**

Milesight

| Channel | Туре                            | Byte | Description                            |
|---------|---------------------------------|------|----------------------------------------|
| fd      | 6b (Enquire data in time point) | 4    | Unix timestamp                         |
| £.1     |                                 |      | • Byte 1-4: Start time, Unix timestamp |
| fd      | 6C (Enquire data in time range) | 8    | • Byte 5-8: End time, Unix timestamp   |
| fd      | 6d (Stop query data report)     | 1    | ff                                     |
| ff      |                                 | 3    | • Byte 1: 01                           |
|         | 6a (Report Interval)            |      | • Byte 2: Interval time, unit: s,      |
|         |                                 |      | range: 30~1200s (60s by default)       |

#### **Reply format:**

| Channel | Туре                 | Byte | Description                               |
|---------|----------------------|------|-------------------------------------------|
| fc      | 6b/6c                | 1    | 00: data enquiry success                  |
|         |                      |      | 01: time point or time range invalid      |
|         |                      |      | 02: no data in this time or time range    |
| 20      | ce (Historical Data) | 9/13 | • Byte 1-4: Unix Timestamp                |
|         |                      |      | • Byte 5:                                 |
|         |                      |      | 00-Periodic Counter                       |
|         |                      |      | 01-Periodic Counter + Accumulated Counter |
|         |                      |      | • Byte 6-7: Periodic In Counter           |
|         |                      |      | Byte 8-9: Periodic Out Counter            |
|         |                      |      | Byte 10-11: Accumulated In Counter        |
|         |                      |      | Byte 12-13: Accumulated Out Counter       |

#### Note:

1. The device only uploads no more than 300 data records per range enquiry.

2. When enquiring the data at a specific time point, it will upload the data which is the closest to the search point within the reporting interval range. For example, if the device's reporting interval is 10 minutes and users send a command to search for data stored at 17:00, it will upload these data, if the device finds any data stored in 17:00. If not, it will search for data between 16:50 to 17:10 and upload the data which is closest to 17:00.

#### Example:

1. Enquire historical data between 2023/8/28 13:30:00 to 2023/8/28 13:40:00.

| fd6cd830ec643033ec64 |                                    |                                   |  |
|----------------------|------------------------------------|-----------------------------------|--|
| Channel Type Value   |                                    |                                   |  |
| fd                   |                                    | Start time: d830ec64=> 64ec30d8 = |  |
|                      | 6c (Enquire data in time<br>range) | 1693200600s = 2023/8/28 13:30:00  |  |
|                      |                                    | End time: 3033ec64 => 64cc3330 =  |  |
|                      |                                    | 1693201200s = 2023/8/28 13:40:00  |  |

Reply:

| fc6c00       |                                 |                          |
|--------------|---------------------------------|--------------------------|
| Channel Type |                                 | Value                    |
| fc           | 6c (Enquire data in time range) | 00: data enquiry success |

| 20ce 1932ec64 01 0700 0300 4a00 3800 |                         |                                                               |                          |
|--------------------------------------|-------------------------|---------------------------------------------------------------|--------------------------|
| Channel                              | Туре                    | Time Stamp                                                    | Value                    |
| 20                                   | ce (Historical<br>Data) | 1932ec64 => 64ec3219 =<br>1693200921s<br>= 2023/8/28 13:35:21 | 01=Periodic Counter +    |
|                                      |                         |                                                               | Accumulated Counter      |
|                                      |                         |                                                               | Period In: 0700=>0007=7  |
|                                      |                         |                                                               | Period Out: 0300=>0003=3 |
|                                      |                         |                                                               | Accumulated In:          |
|                                      |                         |                                                               | 4a00=>004a=74            |
|                                      |                         |                                                               | Accumulated Out:         |
|                                      |                         |                                                               | 3800=>0038=56            |

-END-